## Step 1:

Browse Website: http://nbr.gov.bd/new\_nbr/

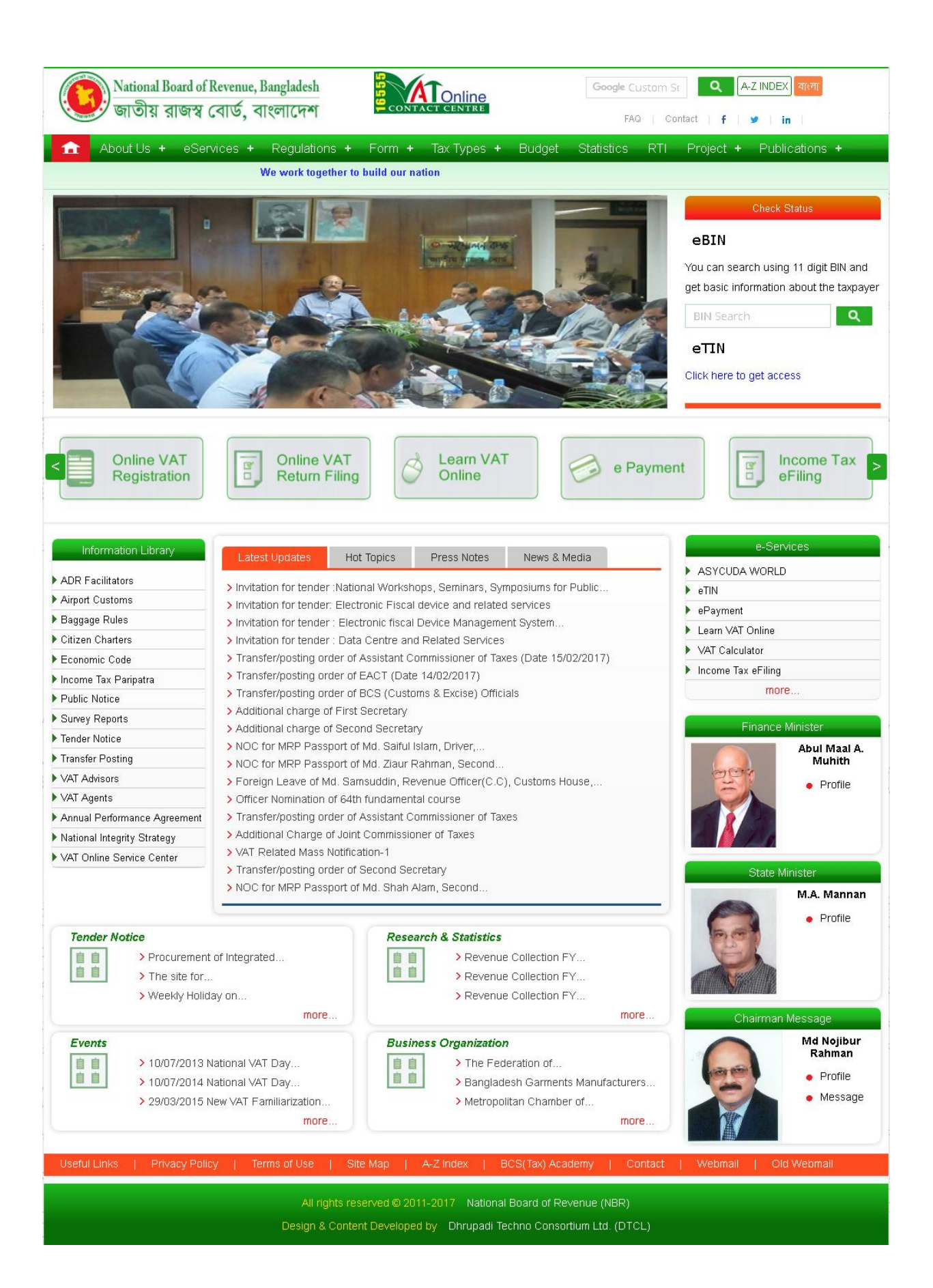

## Click "Old Webmail" link at bottom of page

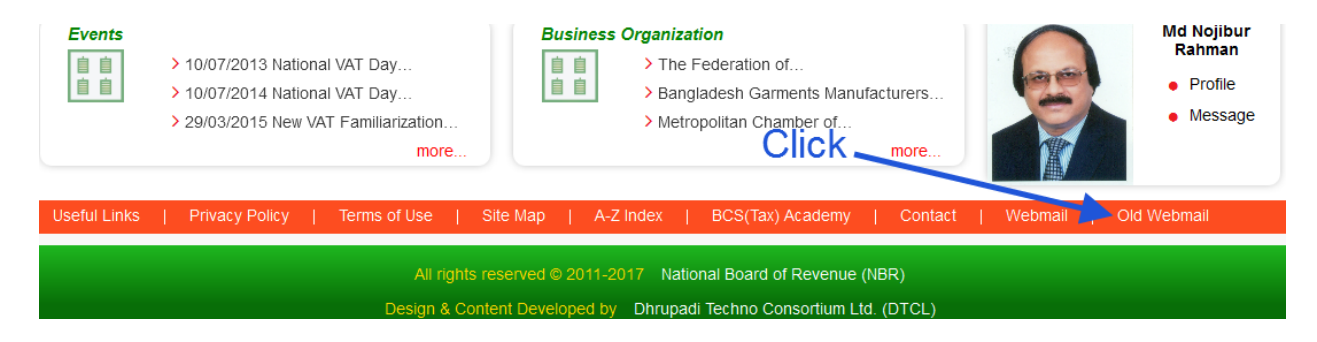

## After that it will redirect you at NBR web-mail panel $\rightarrow$

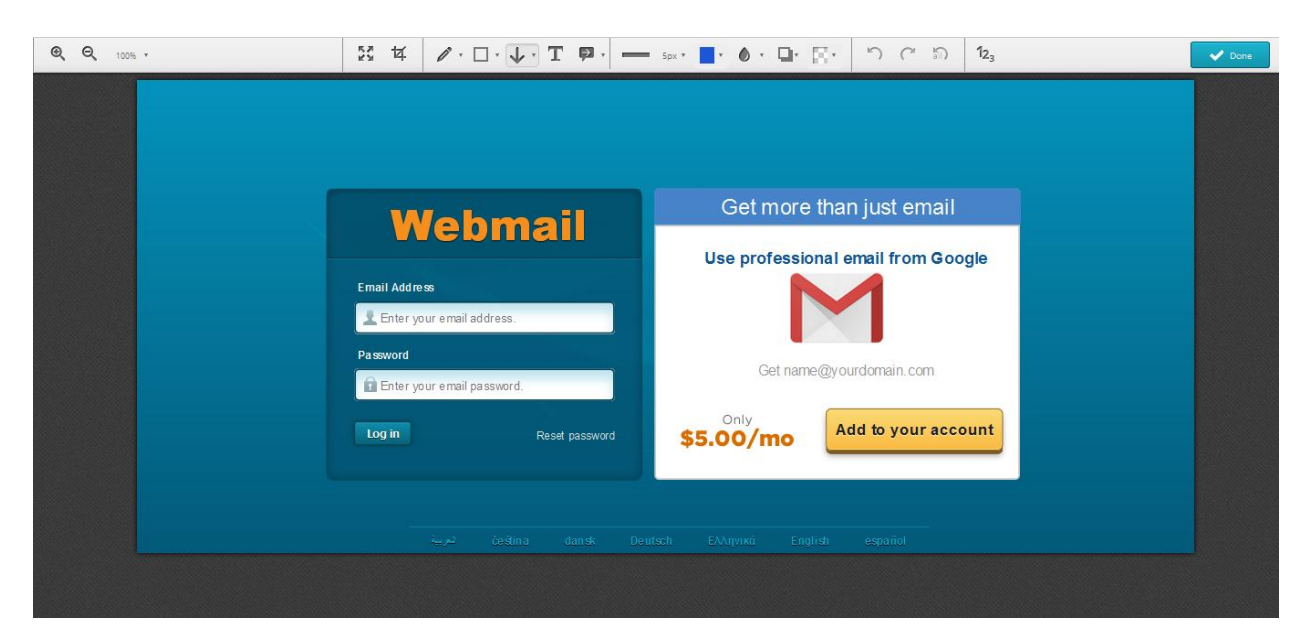

Step 3:

Please Enter Your NBR email address and Password and click "Log in" button

| Webmail   Email Address   Your web mail address   Enter your mail address   Password   Enter your mail password   Inter Your password   Enter Your password                                                                                                    |                                     |                                    |
|----------------------------------------------------------------------------------------------------|-------------------------------------|------------------------------------|
| Email Address   Email Address   Enter your mail address   Password   Enter your mail password   Image: Enter your mail password   Enter your mail password                                                                                                    | Wohmoil                             | Get more than just email           |
| Password<br>Enter your mail password.<br>Log in Enter Your password Best password State State | Email Address Your web mail address | Use professional email from Google |
| Enter your account<br>Log in Enter Your password S5.00/mo Add to your account                                                                                                    | Password                            | Get name@vourdomain.com            |
|                                                                                                    | Log in Enter Your password          | Soly Add to your account           |

<u>Step 4</u>:

After successful login open webmail panel and Click "roundcube" button

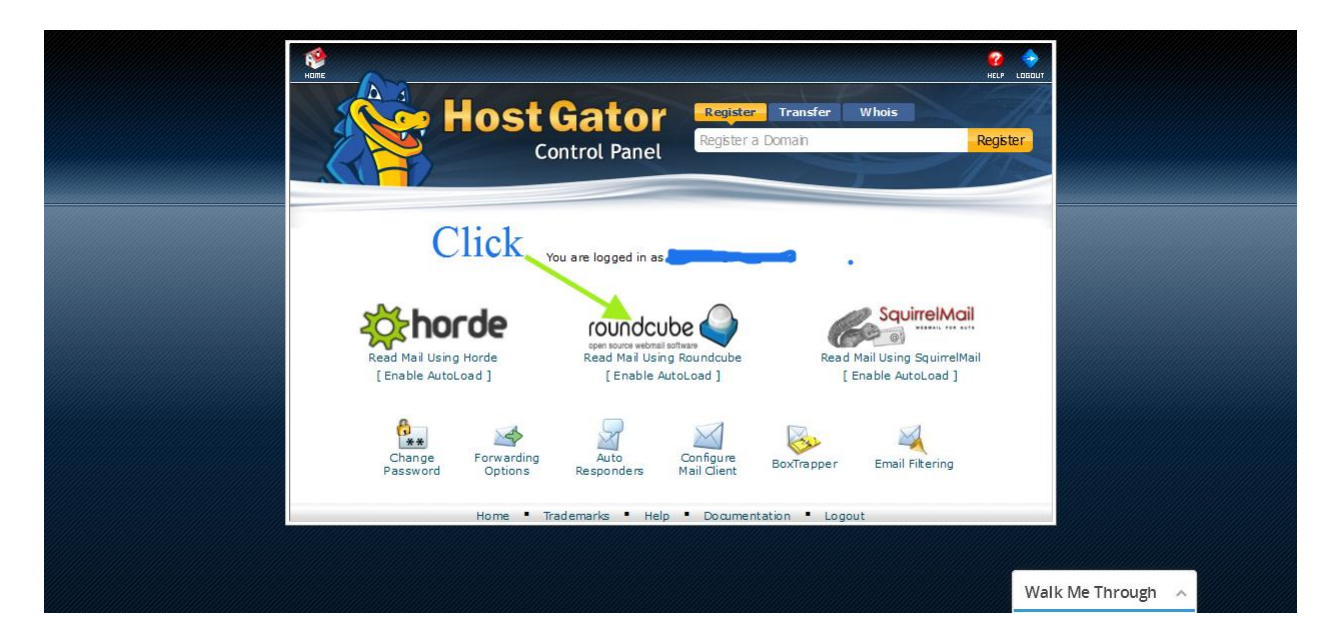

<u>Step 5</u>:

Now, you will see a list of email.

| roundcube 🍣             | 🔀 Mail 💄 Address Book 🛛 🌞 Settings                                   |                                                                                                    |                  |        |       |
|-------------------------|----------------------------------------------------------------------|----------------------------------------------------------------------------------------------------|------------------|--------|-------|
| Refresh Compose 2       | Reply all Forward Delete Mark More                                   | IIA                                                                                                    | ¢ Q,•            |        | 0     |
| 🔝 Inbox                 | ¢ - Subject                                                          | 🗧 ★ From                                                                                                    | Date             | Size   | * @ ^ |
| Drafts                  |                                                                      | and the second second second second second second second second second second second second second second second                                                                                                    | 2014-04-03 06:17 | 10 MB  | Ø     |
| Sent                    | · (no subject)                                                       |                                                                                                    | 2014-04-08 00:58 | 303 KB | Ø     |
| 🕅 lunk                  | · rwu:                                                               |                                                                                                    | 2014-08-11 23:12 | 28 KB  | Ø     |
| Trach                   | · (mandajana)                                                        |                                                                                                    | 2015-02-18 00:08 | 37 KB  |       |
| - I dan                 | → •••                                                                |                                                                                                    | 2016-05-03 05:22 | 796 KB | Ø     |
|                         | Contraction of the second                                            | Characteristic State                                                                                                    | 2016-06-05 06:23 | 699 KB | Ø     |
|                         | → fwu.                                                               |                                                                                                    | Mon 01:26        | 10 MB  | Ø     |
|                         | · · · · · · · · · · · · · · · · · · ·                                |                                                                                                    | 2015-12-17 03:45 | 1.0 MB | Ø     |
|                         | <ul> <li>(alla filmanaba) Rev (allas musicalas a customa)</li> </ul> | Construction of the second second sec | 2015-12-18 00:30 | 13 KB  |       |
|                         | · PLANE AND INCOMENTS                                                |                                                                                                    | 2014-08-19 01:18 | 411 KB | Ø     |
|                         | · · ··································                               | Annual Contraction                                                                                                    | 2015-01-25 22:54 | 1.2 MB | Ø     |
|                         | · Production for the second the second                               |                                                                                                    | 2015-03-06 06:01 | 825 KB | Ø     |
|                         | · FW- "He" of Wess, """ underson or                                  |                                                                                                    | 2015-09-24 08:10 | 3.3 MB | Ø     |
|                         | · Pre-monore on contract in the contract                             |                                                                                                    | 2015-10-14 08:15 | 2.1 MB | Ø     |
|                         | · •                                                                  |                                                                                                    | 2015-03-25 05:07 | 203 KB | Ø     |
|                         | Entry Do. 10 March 1000                                              |                                                                                                    | 2015-11-26 00:11 | 1.2 MB | Ø,    |
| <b>☆</b> ▼ <b>④</b> 76% | Select 🗢 Threads 🗢 Messages                                          | s 1 to 50 of 1525                                                                                                    |                  |        |       |

Now, just double click on that specific email Which email you want to forward.

For example you want to forward first mail:

| afresh Compose 22 | All                                                                                                    | ¢ Q,▼            |        | e   |
|-------------------|----------------------------------------------------------------------------------------------------|------------------|--------|-----|
| Inbox             | \$ - Subject                                                                                                    | Date             | Size   | r @ |
| Drafts            |                                                                                                    | 2014-04-03 06:17 | 10 MB  | Ø   |
| Sent              | • (no subject)                                                                                                    | 2014-04-08 00:58 | 303 KB | Ø   |
| lunk              | · Fwa:                                                                                                    | 2014-08-11 23:12 | 28 KB  | Ø   |
| Treat             |                                                                                                    | 2015-02-18 00:08 | 37 KB  |     |
| irasn             | → T                                                                                                    | 2016-05-03 05:22 | 796 KB | Ø   |
|                   | Characteristics                                                                                                    | 2016-06-05 06:23 | 699 KB | Ø   |
| 1                 | → fwd.                                                                                                    | Mon 01:26        | 10 MB  | Ø   |
|                   |                                                                                                    | 2015-12-17 03:45 | 1.0 MB | Ø   |
|                   | (alla financia) Res (alla ammissione mausta ma)                                                                                                    | 2015-12-18 00:30 | 13 KB  |     |
|                   | · PrestRomerons                                                                                                    | 2014-08-19 01:18 | 411 KB | Ø   |
|                   | · Cite I affeit                                                                                                    | 2015-01-25 22:54 | 1.2 MB | Ø   |
|                   | · Print and in the second how the second second second                                                                                                    | 2015-03-06 06:01 | 825 KB | Ø   |
|                   | · FW-Married West The address of the Contract of the Contract | 2015-09-24 08:10 | 3.3 MB | Ø   |
|                   | · Printing or or or or other internet in the second second s                                                                                                    | 2015-10-14 08:15 | 2.1 MB | Ø   |
|                   |                                                                                                    | 2015-03-25 05:07 | 203 KB | Ø   |
|                   |                                                                                                    | 2015-11-26 00:11 | 1.2 MB | Ø   |

Step 6:

Then first mail will be open. Click "Forward" button from top menu.

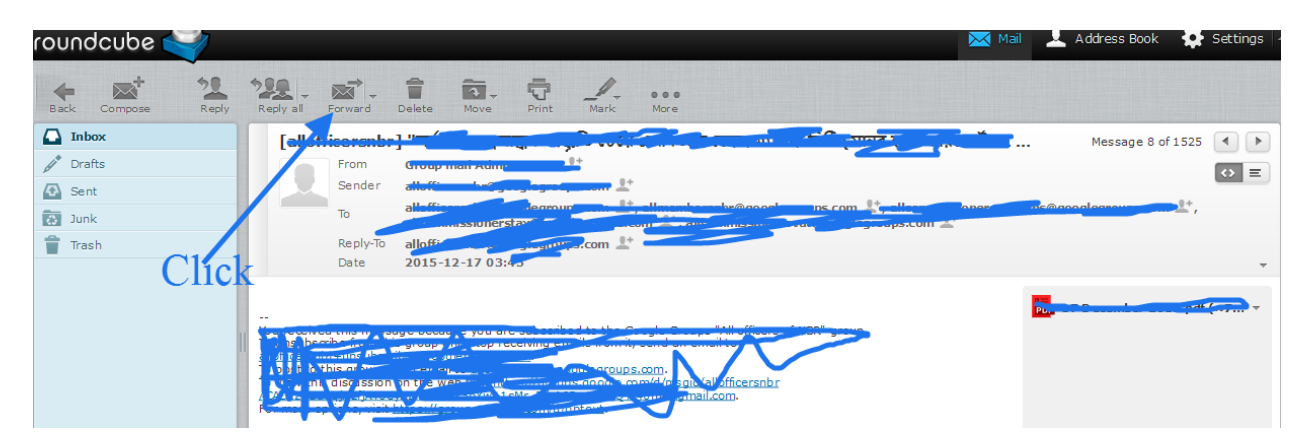

<u>Step 7</u>:

## After that you can write your email address to forward.

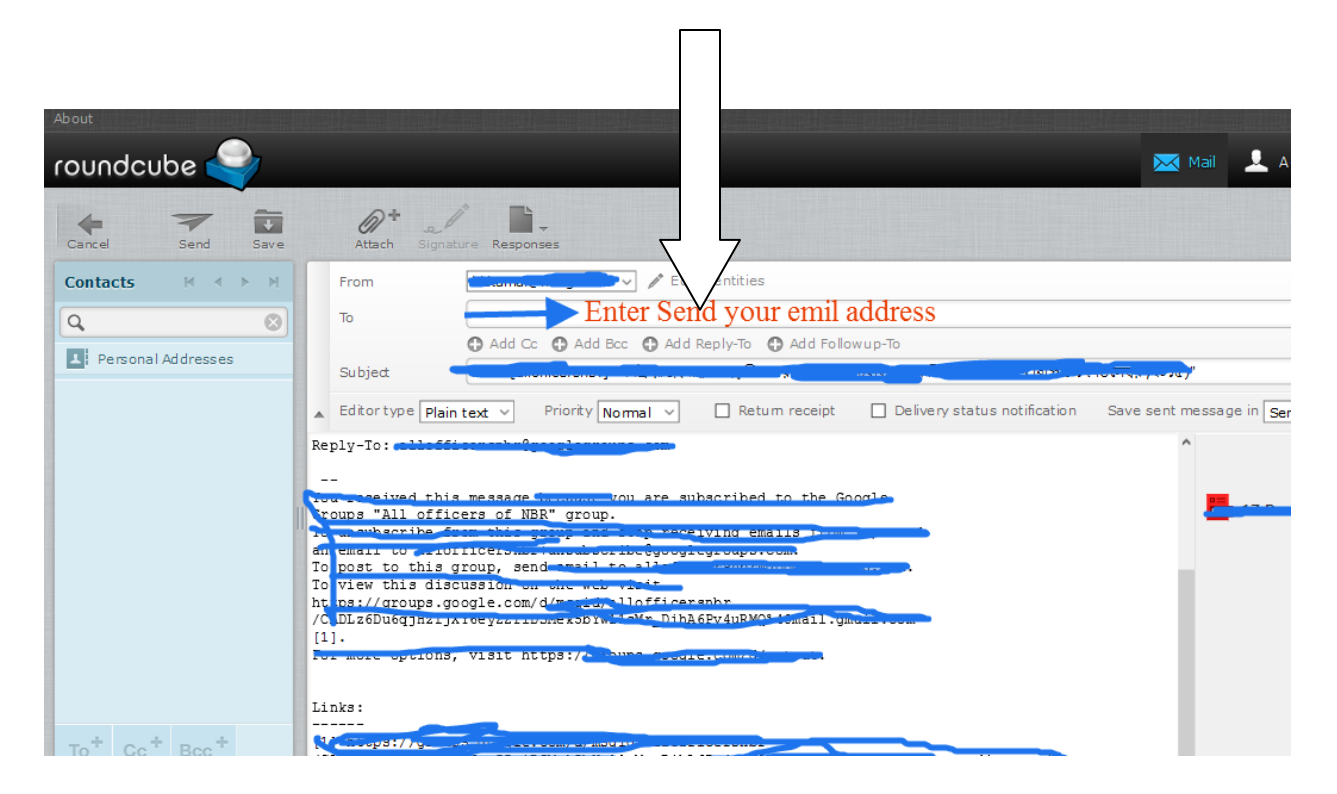

**Enter your forward email address** 

Example:

abc@gmail.com/abc@yahoo.com

or and valid mail

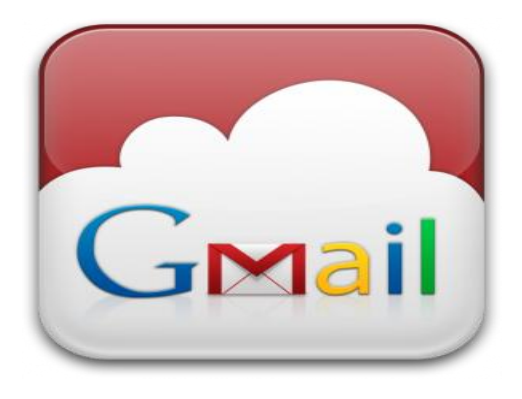

OR

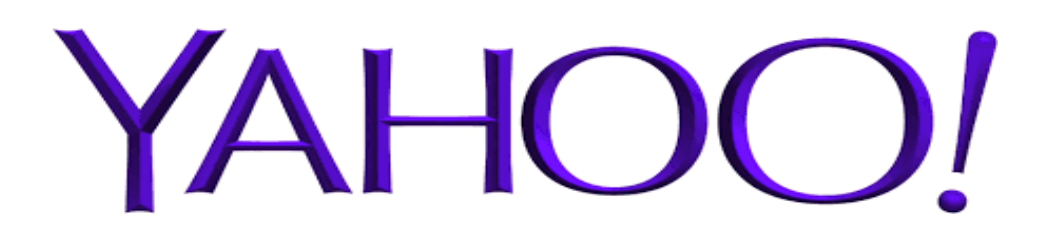